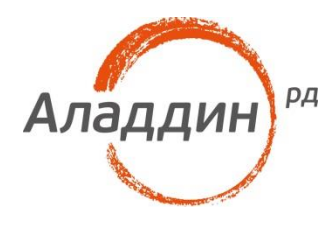

# JaCarta в ThinOS на тонких клиентах Dell\Wyse

## Руководство по настройке

Листов: 26 Автор: Dmitry Shuralev

#### Аннотация

Настоящий документ содержит сведения о настройке двухфакторной аутентификации с использованием смарт-карт и USB-токенов JaCarta на тонких клиентах Dell/Wyse с операционной системой ThinOS в терминальных сессиях Microsoft, VmWare и Citrix.

При перепечатке и использовании данных материалов либо любой их части ссылки на ЗАО "Аладдин Р.Д." обязательны.

© ЗАО "Аладдин Р.Д.", 1995–2017. Все права защищены.

Настоящий документ, включая подбор и расположение иллюстраций и материалов в нём, является объектом авторских прав и охраняется в соответствии с законодательством Российской Федерации. Обладателем исключительных авторских и имущественных прав является ЗАО "Аладдин Р.Д.". Использование этих материалов любым способом без письменного разрешения правообладателя запрещено и может повлечь ответственность, предусмотренную законодательством РФ.

Информация, приведённая в данном документе, предназначена исключительно для ознакомления и не является исчерпывающей. Состав продуктов, компонент, их функции, характеристики, версии, доступность и пр. могут быть изменены компанией "Аладдин Р.Д." без предварительного уведомления. Все указанные данные о характеристиках продуктов основаны на международных или российских стандартах и результатах тестирования, полученных в независимых тестовых или сертификационных лабораториях, либо на принятых в компании методиках. В данном документе компания "Аладдин Р.Д." не предоставляет никаких ни явных, ни подразумеваемых гарантий.

Владельцем товарных знаков Аладдин, Aladdin, JaCarta, логотипов и правообладателем исключительных прав на их дизайн и использование, патентов на соответствующие продукты является ЗАО "Аладдин Р.Д.".

Владельцем товарных знаков Apple, iPad, iPhone, Mac OS, OS X является корпорация Apple Inc. Владельцем товарного знака IOS является компания Cisco (Cisco Systems, Inc). Владельцем товарного знака Windows Vista и др. — корпорация Microsoft (Microsoft Corporation). Названия прочих технологий, продуктов, компаний, упоминающихся в данном документе, могут являться товарными знаками своих законных владельцев. Сведения, приведённые в данном документе, актуальны на дату его публикации.

#### Оглавление

| O Dell Wyse ThinOS                                                  | 4  |
|---------------------------------------------------------------------|----|
| Список поддерживаемых тонких клиентов                               | 4  |
| Список поддерживаемых USB-токенов и смарт-карт                      | 5  |
| Для аутентификации в терминальные сессии VmWare, Citrix, Microsoft  | 5  |
| Проброс ключа в сессию и работа с ним внутри сессии                 | 5  |
| Поддерживаемые считыватели смарт-карт                               | 5  |
| Настройка тонкого клиента                                           | 6  |
| Доверенный сертификат                                               | 8  |
| JaCarta в терминальных сессиях на Wyse ThinOS                       | 9  |
| Microsoft                                                           | 9  |
| Простое RDP-соединение                                              | 9  |
| Terminal Server                                                     | 12 |
| VmWare                                                              | 14 |
| Citrix                                                              | 19 |
| Работа с JaCarta внутри терминальной сессии, поддержка JaCarta ГОСТ | 22 |
| Контакты, техническая поддержка                                     | 24 |
| Регистрация изменений                                               | 25 |

## O Dell Wyse ThinOS

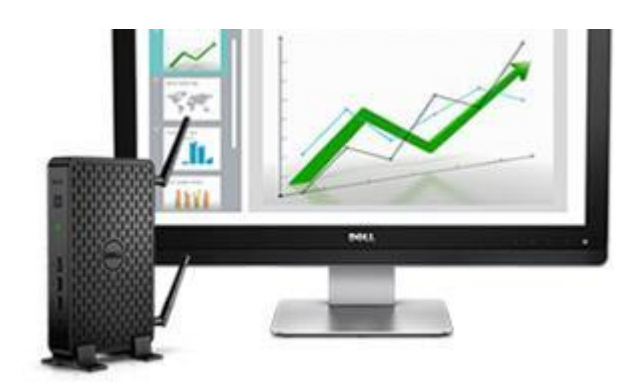

Dell Wyse ThinOS - это уникальная операционная система для тонких клиентов Dell. Система не восприимчива к вирусам, а благодаря размеру (около 10Мб) почти моментально загружается (от старта системы до получения виртуального рабочего стола - около 10 секунд). В ОЅ встроены программные клиенты популярных VDI — Citrix XenApp и XenDesktop, VmWare View, Microsoft, Dell vWorkspace.

В **Wyse ThinOS** на низком уровне обеспечена поддержка USB-токенов и смарт-карт **JaCarta PKI**, это позволяет работать с USB-токенами и смарт-картами "из коробки" без установки дополнительного ПО или сложных настроек. Поддержаны сценарии:

- аутентификации в терминальные сесии
  VmWare, Citrix, Microsoft по сертификатам, хранящимся на JaCarta PKI;
- блокировка терминальной сессии при отключении токена или смарт-карты от тонкого клиента;

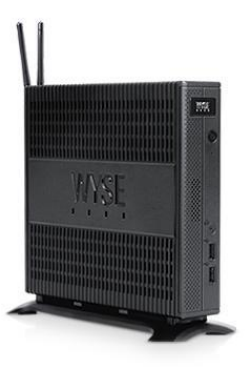

 проброс токена и смарт-карты в терминальную сессию и работа с ним внутри сесии с любым прикладным ПО, поддерживающим смарт-карты и токены, включая и ГОСТ-алгоритмы при пробросе JaCarta ГОСТ.

Д JaCarta поддержана в Wyse ThinOS, начиная с версии 8.0\_214. Узнать версию ThinOS можно в меню Desktop -> System Information -> вкладка General -> System Version.

### Список поддерживаемых тонких клиентов

Все тонкие клиенты Dell/Wyse с операционной системой Wyse ThinOS версии 8.0\_214 и выше.

| Series 3000 | Series 3010 | Series 3020 |
|-------------|-------------|-------------|
| Series 3030 | Series 5000 | Series 5010 |
| Series 5040 | Series 5060 | Series 7000 |
| Series 7010 | Series 7040 |             |

Также поддерживаются и все устаревшие модели с **Wyse ThinOS** версии **8.0\_214** и выше, например, **Dell/Wyse T10, Dell/Wyse C10**.

# Список поддерживаемых USB-токенов и смарт-карт

#### Для аутентификации в терминальные сессии VmWare, Citrix, Microsoft

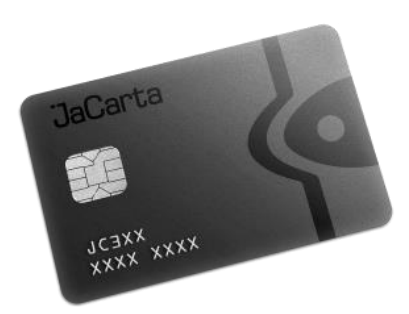

JaCarta PKI — USB-токен JaCarta PKI — смарт-карта JaCarta PKI/ГОСТ — USB-токен JaCarta PKI/ГОСТ — смарт-карта JaCarta PKI/Flash — USB-токен JaCarta PKI/ГОСТ/Flash — USB-токен

М Только РКІ-часть.

# Проброс ключа в сессию и работа с ним внутри сессии

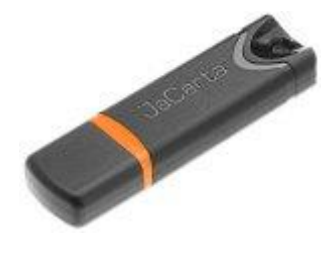

JaCarta PKI — USB-токен JaCarta PKI — смарт-карта JaCarta PKI/ГОСТ — USB-токен JaCarta PKI/ГОСТ — смарт-карта JaCarta PKI/Flash — USB-токен JaCarta PKI/ГОСТ/Flash — USB-токен

#### Поддерживаемые считыватели смарт-карт

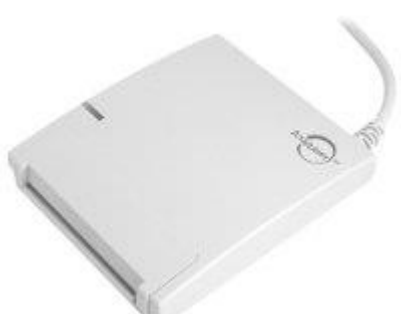

ASEDrive IIIe USB ASEDrive IIIe USB mini

## Настройка тонкого клиента

Как было сказано ранее, поддержка JaCarta PKI в Wyse ThinOS осуществлена на низком уровне, и электронные ключи определяются системой сразу, что называется "из коробки". При подключении USB-токена в Event Log запишется сообщение SCard: Found Aladdin JaCarta card.

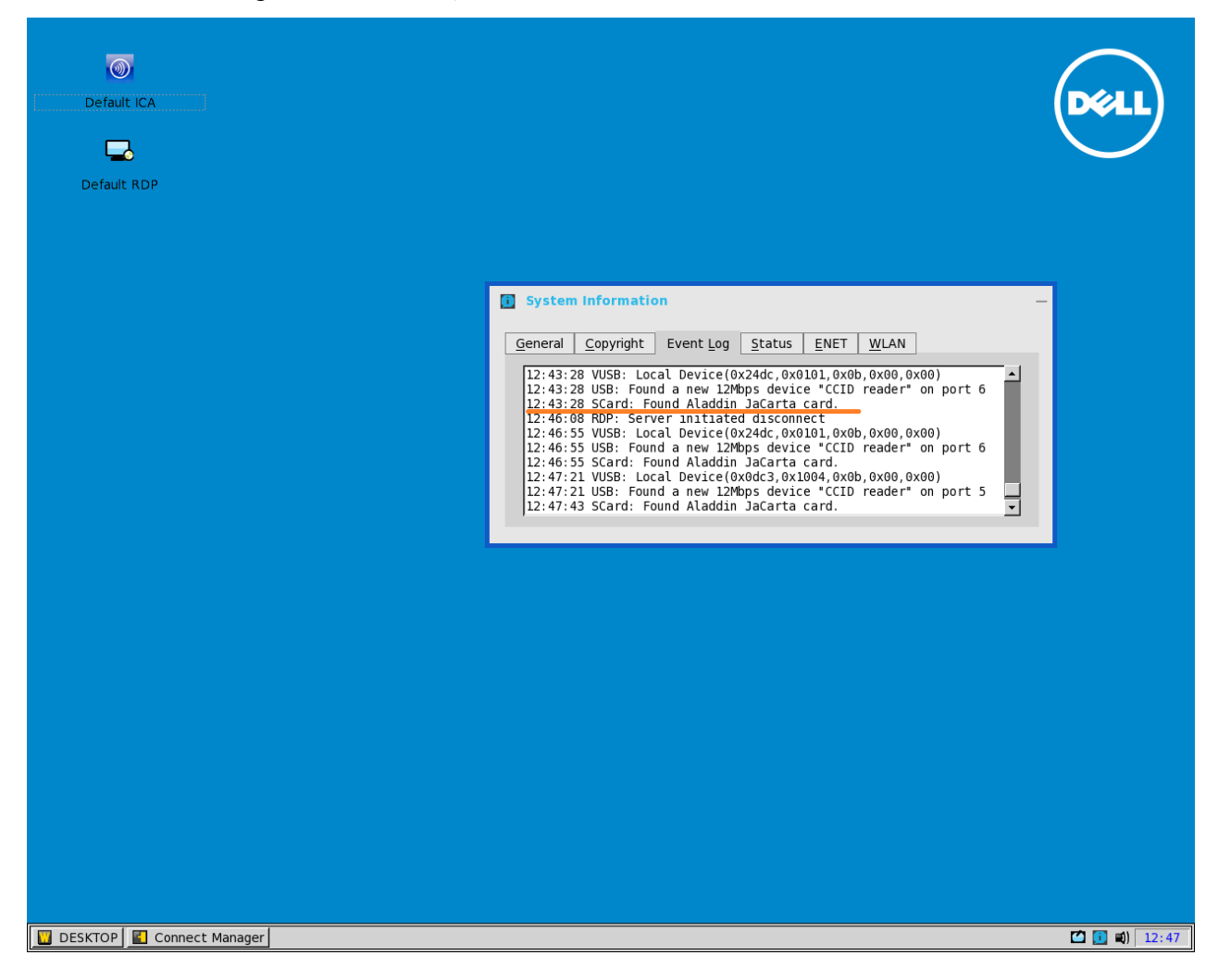

При подключении смарт-карты через считыватель смарт-карт сначала будет найден считыватель USB: Found a new device CCID reader, а потом и сама карта SCard: Found Aladdin JaCarta card.

| System information      General Copyright Event Log Status ENET WLAN      12:43:28 USB: Found a new I2Mps device (triClo reader* on port 6      12:43:28 USB: Soral Event Indiation Jacarta card.      12:43:28 USB: Soral Event Indiation Jacarta card.      12:43:28 USB: Isolal Device (Model on Status Event Indiation Jacarta card.      12:43:28 USB: Isolal Device (Model on Status Event Indiation Jacarta card.      12:46:58 USB: Isolal Device (Model on Status Event Indiation Jacarta card.      12:46:55 USB: Isolal Device (Model on Status Event Indiation Jacarta card.      12:46:55 USB: Isolal Device (Model on Status Event Indiation Jacarta card.      12:46:55 USB: Isolal Device (Model on Status Event Indiation Jacarta card.      12:47:21 USB: Found a new 12Mpos device "CID reader" on port 5      12:47:31 USB: Found a new 12Mpos device "CID reader" on port 5      12:47:43 Scard: Found A laddin Jacarta card.      12:47:43 Scard: Found A laddin Jacarta card. | Default ICA    Default RDP                                                                                                    | ell |
|----------------------------------------------------------------------------------------------------|----------------------------------------------------------------------------------------------------|-----|
|                                                                                                    | System Information      General    Copyright    Event Log    Status    ENET    WLAN      12:43:28    VUSB:    Local Device(0x24dc, 0x0101, 0x0b, 0x00, 0x00)    •      12:43:28    USB:    Found A laddin JaCarta card.    •      12:46:55    VUSB:    Scard:    Found Aladdin JaCarta card.    •      12:46:55    VUSB:    Local Device(0x24dc, 0x010, 0x0b, 0x00, 0x00)    •    •      12:47:55    VUSB:    Local Device(0x24dc, 0x010, 0x0b, 0x00, 0x00)    •    •      12:46:55    VUSB:    Local Device(0x24dc, 0x010, 0x0b, 0x00, 0x00)    •    •      12:46:55    VUSB:    Local Device(0x24dc, 0x010, 0x0b, 0x00, 0x00)    •    •      12:46:55    VUSB:    Local Device(0x04dc, 0x010, 0x0b, 0x00, 0x00)    •    •      12:47:21    VUSB:    Found Aladdin JaCarta card.    •    •      12:47:21    VUSB:    Found Aladdin JaCarta card.    •      12:47:43    SCard:    Found Aladdin JaCarta card.    • |     |
|                                                                                                    |                                                                                                    |     |

Также, при попытке подключения на какой-либо сервер, при подсоединённой к устройству смарткарте или токену будет происходить поиск сертификата, и **Wyse ThinOS** автоматически подставит логин и попросит ввести PIN, вместо ручного ввода пары логин/пароль.

| RDP Credentials ×               |
|---------------------------------|
| DELL                            |
| Host: ddg.vace ).space          |
| Username:                       |
| Password:                       |
| Domain:                         |
| ☑ Using smartcard credential    |
| sshsšmov@virvirt).space         |
| Pin:                            |
| <mark>∑ <u>O</u>K ∑ancel</mark> |
|                                 |

# Доверенный сертификат

Если сертификат на токене или смарт-карте выдан недоверенным центром сертификации, необходимо поместить сертификат корневого удостоверяющего центра в собственное хранилище **Wyse ThinOS** для правильного построения цепочки сертификатов.

Чтобы попасть в хранилище, перейдите Desktop -> System Tools -> Вкладка Sertificates.

| 4 |   | 0 |  |
|---|---|---|--|
| Ŧ |   | υ |  |
| - | ٠ | ~ |  |

Импортировать сертификат можно с USB-устройства или FTP-сервера.

| O System Tools                                                                                                    | ×                        |
|----------------------------------------------------------------------------------------------------|--------------------------|
| Devices    Certificates    Packages    Global      Import From    USB Storage    •      USB Storage    •    •      Import Erom    USB Storage    •      Import Erom    USB Storage    •      Import Erom    USB Storage    •      Import Erom    USB Storage    •      Import Erom    USB Storage    •      Import Erom    USB Storage    •      Import Erom    USB Storage    •      Import Erom    USB Storage    •      Import Erom    USB Storage    •      Import Erom    USB Storage    •      Import Erom    Uses Storage    •      Import Erom    Import Erom    •      Import Erom    Class3PCA_62_v2.crt    •      Import Equation    •    •    •      Import Equation    •    •    •      Import Erom    •    •    •      Import Equation    •    •    •      Import Erom    •    •    •      Import Erom    •    • | INI Delete               |
|                                                                                                    | Vie <u>w</u> Certificate |
| <u>о</u> к                                                                                                    | Cancel                   |

## JaCarta в терминальных сессиях на Wyse ThinOS

#### Microsoft

#### Простое RDP-соединение

Простое RDP-соединение можно осуществить с настройками по умолчанию.

Для этого дважды щёлкните **Default RDP** и в отобразившемся окне введите имя сервера или его IPадрес.

| Default ICA             |                                 | DELL         |
|-------------------------|---------------------------------|--------------|
| Default RDP             |                                 |              |
|                         |                                 |              |
|                         |                                 |              |
|                         | Default RDP ×                   |              |
|                         | Host Names:                     |              |
|                         | Connect Settings >> Settings >> |              |
|                         |                                 |              |
|                         |                                 |              |
|                         |                                 |              |
|                         |                                 |              |
|                         |                                 |              |
|                         |                                 |              |
|                         |                                 |              |
|                         |                                 |              |
| DESKTOP Connect Manager |                                 | 🚺 🚺 🛋) 12:37 |

При подсоединённой к устройству смарт-карте или токену поиск сертификата произойдёт автоматически, и **Wyse ThinOS** подставит логин и попросит ввести PIN. Далее введите PIN-код.

| <b>RDP Creder</b> | itials ×                |  |
|-------------------|-------------------------|--|
|                   | DELL                    |  |
| Host: ddg.vace    | e).space                |  |
| Username:         |                         |  |
| Password:         |                         |  |
| Domain:           |                         |  |
| 🔽 Using smarto    | ard credential          |  |
|                   | sshsšmov@virvirt).space |  |
| Pin:              |                         |  |
| <u>о</u> к        | Sector Cancel           |  |
|                   |                         |  |

Далее произойдёт аутентификация и терминальная сессия будет открыта.

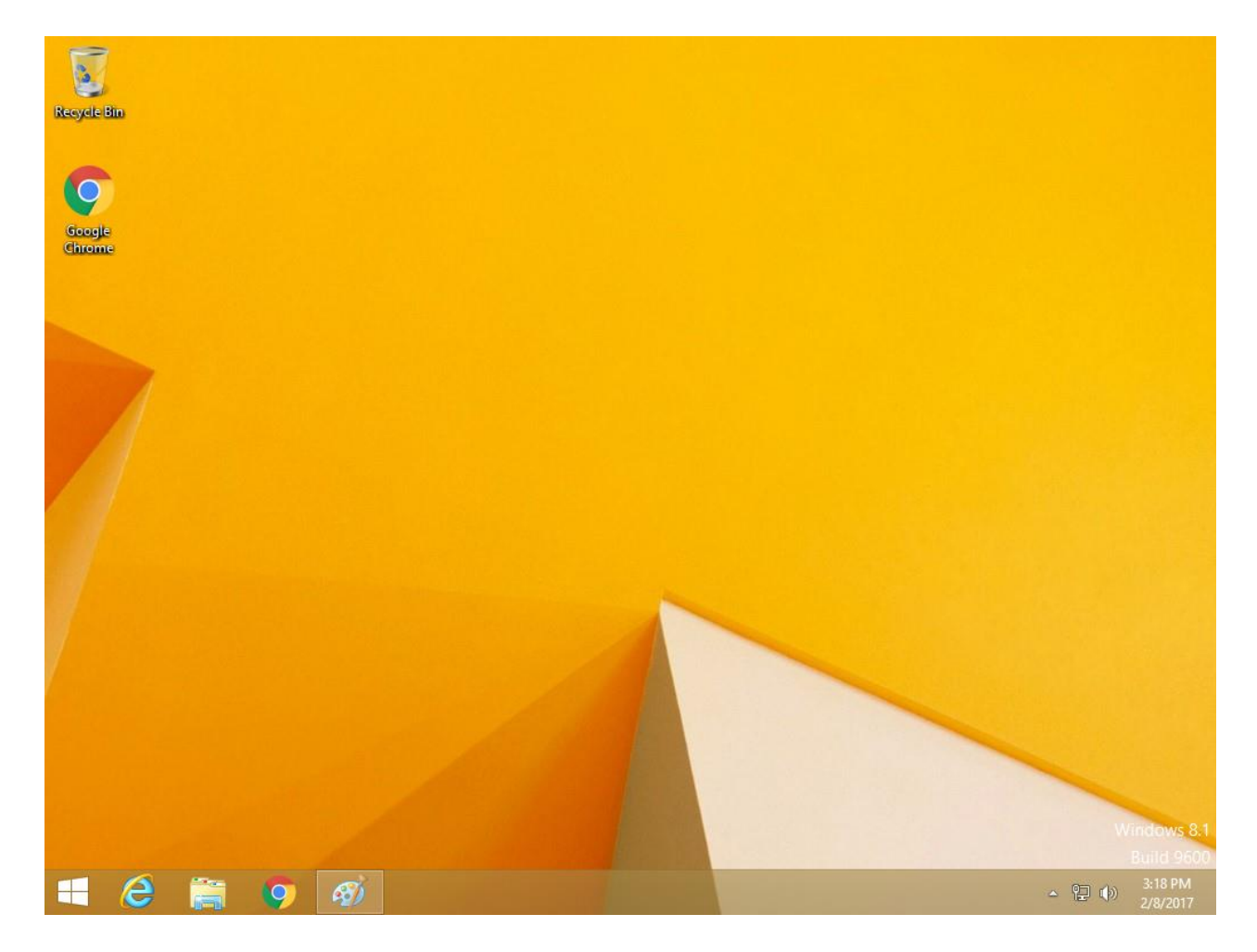

#### **Terminal Server**

Для настройки тонкого клиента **Dell** под **Windows Terminal Server** перейдите **Desktop** -> **System Setup** -> **Remote Connection** -> **вкладка Broker Setup** и выберите тип брокера. В строке **Broker Server** укажите имя сервера.

\_\_\_\_\_

| 1 |   | n |
|---|---|---|
| 1 | • | υ |

| Remote Connections             | ×                                      |
|--------------------------------|----------------------------------------|
| Broker Setup Visual Experience | eneral Options Aut <u>h</u> entication |
| Select Broker <u>T</u> ype:    | Microsoft                              |
| Broker <u>S</u> erver:         | rd                                     |
|                                |                                        |
|                                |                                        |
|                                |                                        |
|                                |                                        |
| <u>о</u> к                     | Cancel                                 |

После перезагрузки при подсоединённой к устройству смарт-карте или токену поиск сертификата произойдёт автоматически, и **Wyse ThinOS** подставит логин и попросит ввести PIN. Введите PIN-код, произойдёт аутентификация и терминальная сессия будет открыта.

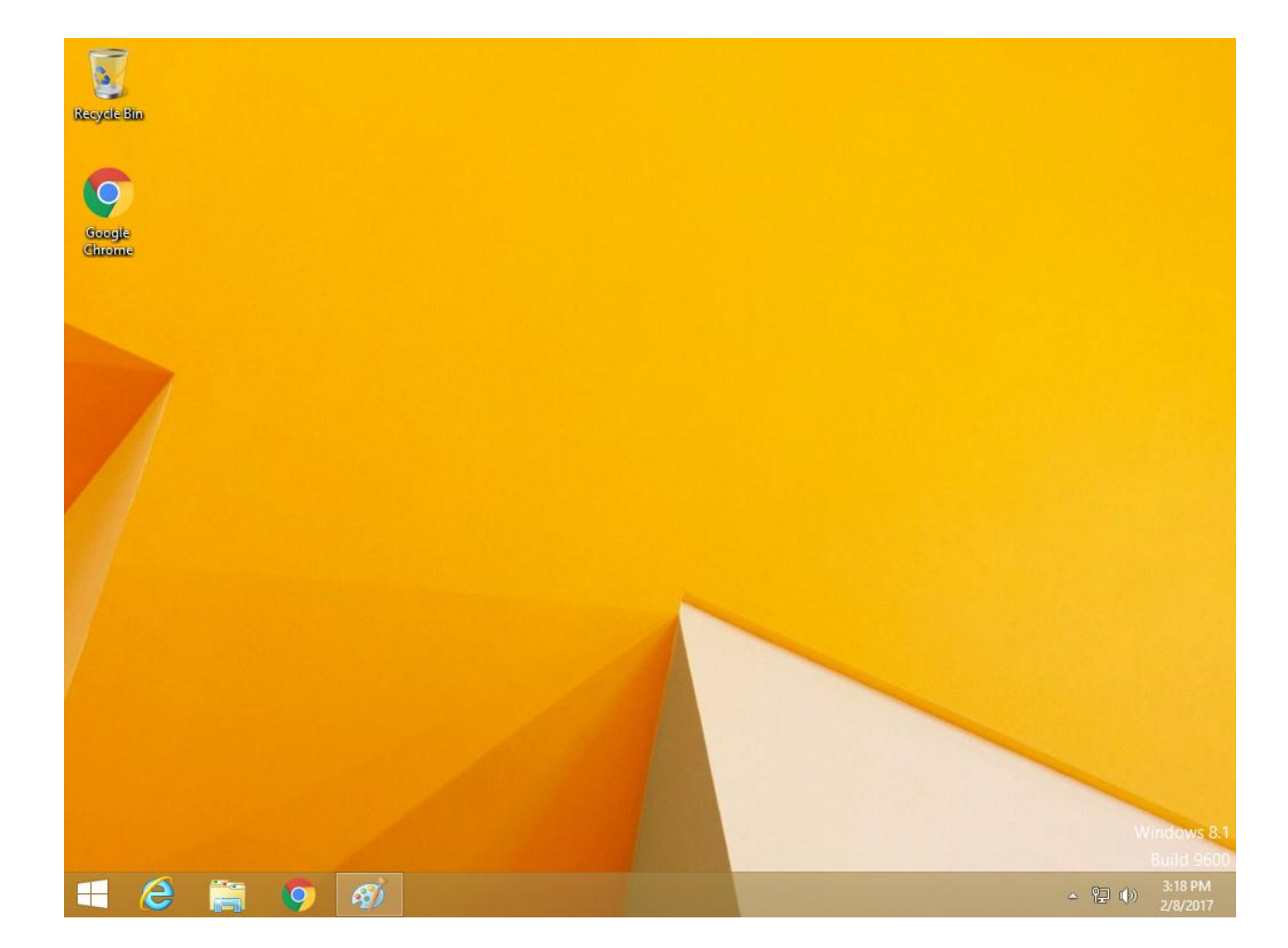

### VmWare

Для настройки тонкого клиента **Dell** под **VmWare View** перейдите **Desktop** -> **System Setup** -> **Remote Connection** -> вкладка Broker Setup и выберите тип брокера **VmWare View** и значение **Security Mode** так, как это показано ниже. В строке **Broker Server** укажите имя сервера. Далее нажмите **OK** и дождитесь перезагрузки.

| Remote Connections                                                                                                    | ×                                                                                            |
|----------------------------------------------------------------------------------------------------|----------------------------------------------------------------------------------------------|
| Broker Setup Visual Experience                                                                                                    | General Options Authentication                                                               |
| Select Broker <u>T</u> ype:                                                                                                    | VMware View Ţ                                                                                |
| Broker <u>S</u> erver:<br><u>A</u> uto Connect List:                                                                                                    | view-cert.virtlab.space                                                                      |
| Security Mode<br>O Wa <u>r</u> ning (Warn before con<br>O <u>F</u> ull (Never connect to un<br>O Lo <u>w</u> (Do not verify server<br>O <u>D</u> efault (Use system secu | necting to untrusted servers)<br>trusted servers)<br>identity certificates)<br>ırity policy) |
|                                                                                                    |                                                                                              |
| <u>о</u> к                                                                                                    | Cancel                                                                                       |

Азначение Security Mode настраивается по требованию инфраструктуры, в настоящем примере идентификация сертификата сервера не требуется и выбран уровень Low.

Отобразится окно входа в VmWare View.

| 1.0 |  |
|-----|--|
|     |  |
|     |  |
|     |  |

|                                            | DEL           |
|--------------------------------------------|---------------|
| <b>vm</b> ware Horizon                     |               |
| User name:<br>Password:<br>Domain: VIRTLAB |               |
|                                            |               |
|                                            | <b>(12:03</b> |

Подключите JaCarta PKI, сертификат на карте будет найден автоматически и отобразится следующее окно.

|     |                                         |                                                   |    |  | DEL        |
|-----|-----------------------------------------|---------------------------------------------------|----|--|------------|
| VIT | IWare Horiz                             | zon                                               |    |  |            |
|     | User name:<br>Pin:<br>Domain:<br>Please | sshalimov<br>I<br>virtlab.space<br>enter your PIN | Ţ. |  |            |
|     |                                         |                                                   |    |  |            |
|     |                                         |                                                   |    |  | <b>(1)</b> |

#### Введите PIN-код, отобразится окно с доступными пользователю ресурсами.

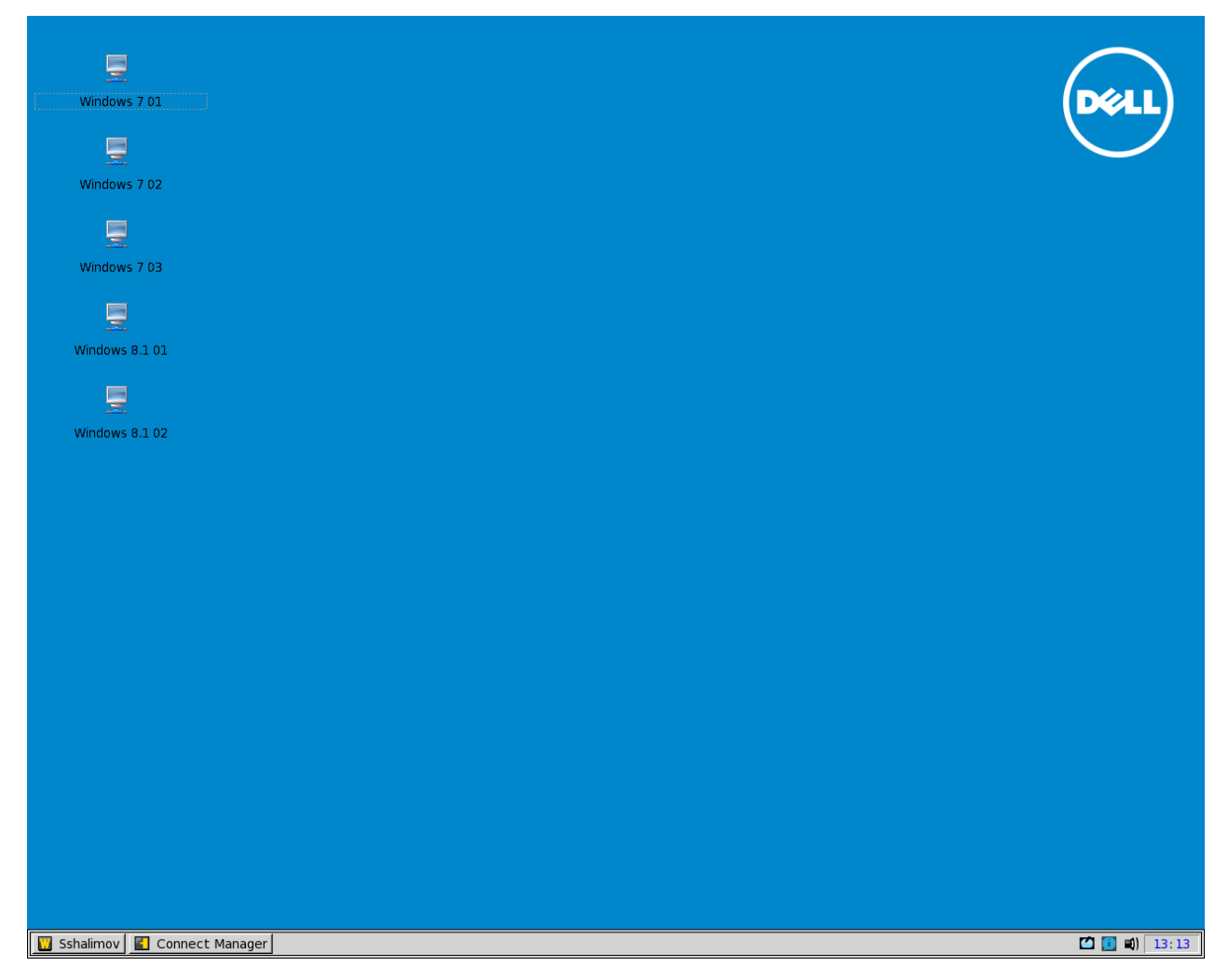

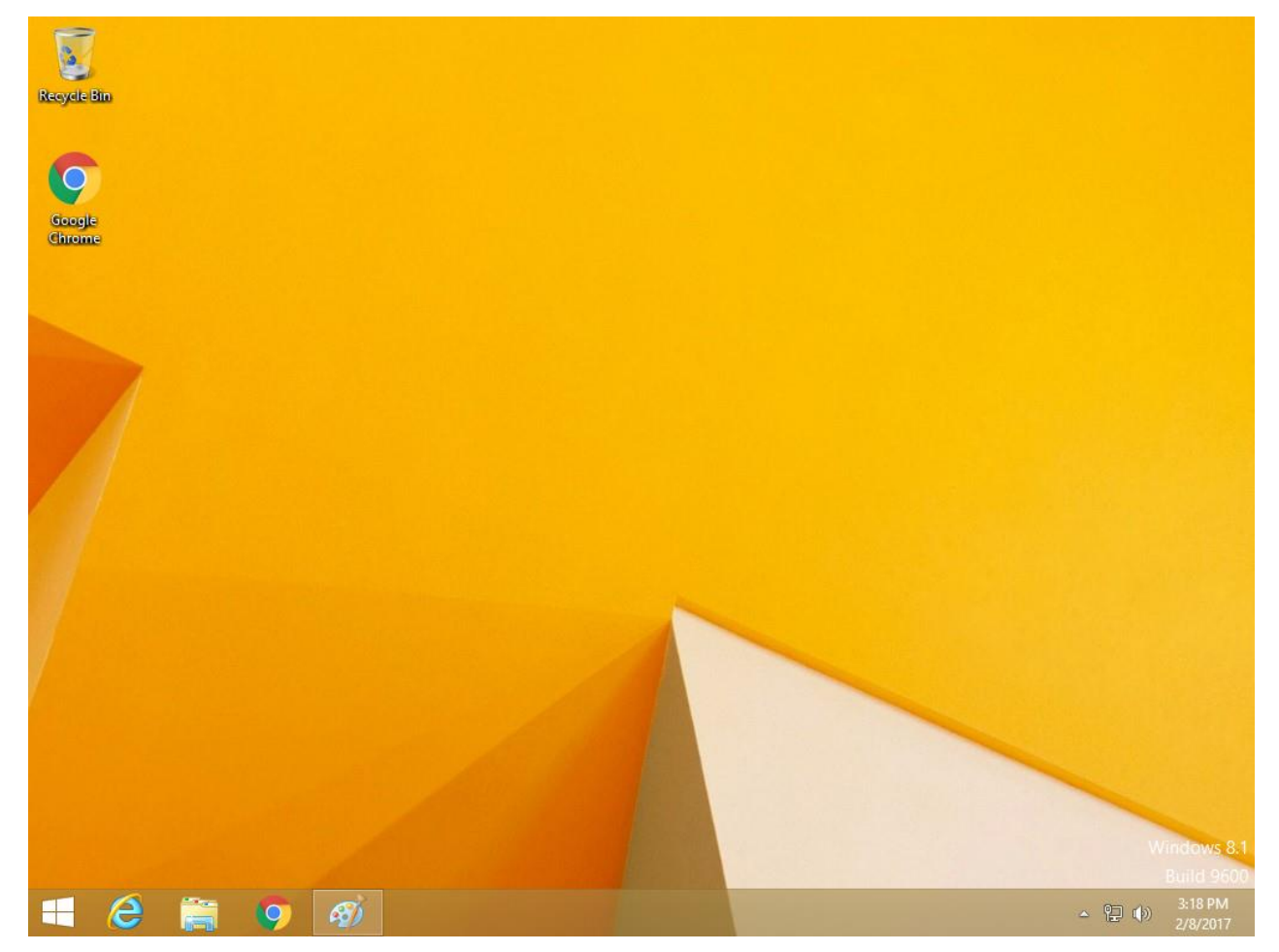

#### Выберите необходимое приложение или рабочий стол и начните работу.

## Citrix

Для настройки тонкого клиента **Dell** под **Citrix Xen** перейдите **Desktop** -> **System Setup** -> **Remote Connection** -> **вкладка Broker Setup** и выберите тип брокера **Citrix Xen**. В строке **Broker Server** укажите имя сервера. Далее нажмите **OK** и дождитесь перезагрузки.

| Remote Connections                            | ×                                  |  |
|-----------------------------------------------|------------------------------------|--|
| Broker Setup Visual Experience                | General Options Authentication     |  |
|                                               |                                    |  |
| Select Broker Type:                           | Citrix Xen 🗧                       |  |
|                                               | Store <u>F</u> ront Style          |  |
|                                               |                                    |  |
| Broker <u>S</u> erver:                        | https://ns                         |  |
| <u>A</u> uto Connect List:                    |                                    |  |
| Enable automatic rec                          | onnection at <u>l</u> ogon         |  |
| O Connect to discon                           | nected sessions only               |  |
| O Connect to active and disconnected sessions |                                    |  |
| Enable automatic reco                         | nnection from b <u>u</u> tton menu |  |
| ⊙ Connect to discon                           | nected sessions only               |  |
| O Connect to active                           | and disconnected sessions          |  |
| Account Self-Service Server:                  |                                    |  |
| Use default settings for:                     | XenApp XenDesktop                  |  |
| <u>о</u> к                                    | Cancel                             |  |

Отобразится окно входа в Citrix.

Подключите JaCarta PKI, сертификат на карте будет найден автоматически и отобразится следующее окно.

Введите PIN-код, отобразится окно с доступными пользователю ресурсами.

© ЗАО "Аладдин Р.Д.", 2017

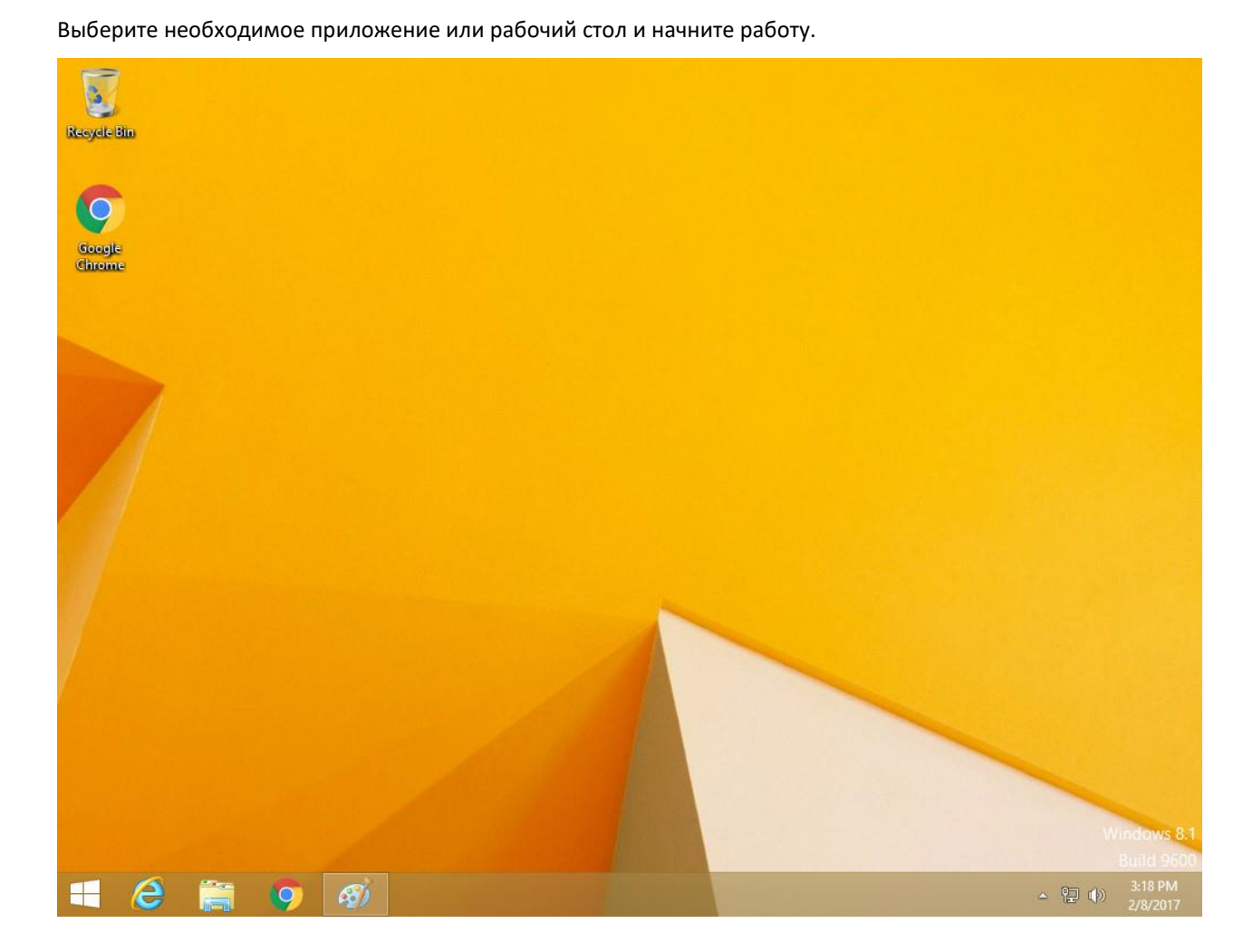

# Работа с JaCarta внутри терминальной сессии, поддержка JaCarta ГОСТ

USB-токены и смарт-карты **JaCarta** пробрасываются в терминальную сессию, и у пользователя есть возможность работы со смарт-картой или токеном в любых приложениях, поддерживающих такую функциональность. Это могут быть стандартные для Microsoft Windows приложения, например, — RDP, EFS, VPN, пакеты MS Office, защита электронный почты Outlook, доступ к корпоративным порталам Outlook Web Acess и SharePoint. Или стороннее ПО, например, — КриптоПро CSP, VipNet CSP; Web-сайты, банк-клиенты и многое другое.

| 57               |                                       |                                 |                               |
|------------------|---------------------------------------|---------------------------------|-------------------------------|
| Recycle Bin      | ø                                     | Единый Клиент JaCarta           | - 🗆 🗙                         |
| 6                | Единый Клие                           | ент JaCarta                     | Аладин                        |
| Google<br>Chrome |                                       | testing                         |                               |
|                  |                                       | Название JaCarta PKI/Flash      |                               |
|                  |                                       | Приложения РКІ                  |                               |
|                  |                                       | Номер модели JC210 v2.0         |                               |
|                  |                                       | Серийный номер 0853001912357597 |                               |
|                  |                                       | Объём памяти 72КБ               |                               |
|                  |                                       | Свободной памяти 44КБ (62%)     |                               |
|                  |                                       |                                 |                               |
|                  |                                       |                                 | Полная информация             |
|                  |                                       |                                 |                               |
|                  |                                       |                                 |                               |
|                  | 🔅 Настройки                           |                                 |                               |
|                  | Переключиться в режим<br>пользователя |                                 |                               |
| 🖷 😂 🚞 🧐          |                                       |                                 | ▲ 🍞 😲 🕪) 12:09 PM<br>2/9/2017 |

| Recycle Bin      | æ                                       | Единый Клиент JaCarta           | _ 🗆 ×                        |
|------------------|-----------------------------------------|---------------------------------|------------------------------|
| 6                | Единый Клие                             | ент JaCarta                     | Аладин                       |
| Google<br>Chrome | testing                                 | Информация о токене ГОСТ        |                              |
|                  | •                                       | Название JaCarta ГОСТ           |                              |
|                  |                                         | Приложения ГОСТ                 |                              |
|                  |                                         | Номер модели JC301 v2.0         |                              |
|                  |                                         | Серийный номер 0С50001911179602 |                              |
|                  |                                         | Объём памяти 72КБ               |                              |
|                  |                                         | Свободной памяти Недоступно     |                              |
|                  |                                         |                                 |                              |
|                  |                                         |                                 | Полная информация            |
|                  |                                         |                                 |                              |
|                  | 5 <sup>6</sup> 7                        |                                 |                              |
|                  | зода настроики                          |                                 |                              |
|                  | О Переключиться в режим<br>пользователя |                                 |                              |
| 🛋 🤌 🚞 🧐          |                                         |                                 | ▲ 🍞 😰 🕪 12:09 PM<br>2/9/2017 |

Также пробрасываются и ГОСТ смарт-карты и токены.

### Контакты, техническая поддержка

#### Офис (общие вопросы)

Адрес: 129226, Москва, ул. Докукина, д. 16, стр. 1, компания "Аладдин Р.Д."

Телефоны: +7 (495) 223-00-01 (многоканальный), +7 (495) 988-46-40

Факс: +7 (495) 646-08-82

E-mail: aladdin@aladdin-rd.ru (общий)

Web: www.aladdin-rd.ru

Время работы: ежедневно с 10:00 до 19:00, кроме выходных и праздничных дней.

#### Техподдержка

Служба техподдержки принимает запросы только в письменном виде через Web-сайт:

#### www.aladdin-rd.ru/support/index.php

Для оперативного решения Вашей проблемы укажите используемый Вами продукт, его версию, подробно опишите условия и сценарии применения, по возможности, снабдите сообщение снимками экрана, примерами исходного кода.

## Регистрация изменений

\_\_\_\_\_

| Версия | Изменения                 |
|--------|---------------------------|
| 1.0    | Исходная версия документа |
|        |                           |
|        |                           |

© ЗАО "Аладдин Р.Д.", 2017

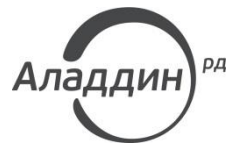

Лицензии ФСТЭК России № 0037 и № 0054 от 18.02.03, № 2874 от 18.05.12 Лицензии ФСБ России № 12632 Н от 20.12.12, № 24530 от 25.02.14 Система менеджмента качества компании соответствует требованиям стандарта ISO/ИСО 9001-2011 Сертификат СМК ГОСТ Р ИСО 9001-2011 № РОСС RU.ИС72.К00082 от 10.07.15 Аpple Developer

© ЗАО "Аладдин Р.Д.", 1995–2017. Все права защищены.

Тел. +7 (495) 223-00-01 Email: aladdin@aladdin-rd.ru Web: www.aladdin-rd.ru